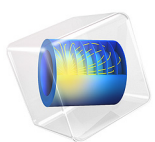

# Fluid-Structure Interaction

# Introduction

The following example demonstrates techniques for modeling fluid-structure interactions in COMSOL Multiphysics. It illustrates how fluid flow can deform structures and how to solve for the flow in a continuously deforming geometry using the arbitrary Lagrangian-Eulerian (ALE) technique.

The model geometry consists of a horizontal flow channel in the middle of which is an obstacle, a narrow vertical structure (Figure 1). The fluid flows from left to right, except where the obstacle forces it into a narrow path in the upper part of the channel, and it imposes a force on the structure's walls resulting from the viscous drag and fluid pressure. The structure, being made of a deformable material, bends under the applied load. Consequently, the fluid flow also follows a new path, so solving the flow in the original geometry would generate incorrect results.

The ALE method handles the dynamics of the deforming geometry and the moving boundaries with a moving grid. COMSOL Multiphysics computes new mesh coordinates on the channel area based on the movement of the structure's boundaries and mesh smoothing. The Navier-Stokes equations that solve the flow are formulated for these moving coordinates.

The structural mechanics portion of the model does not require the ALE method, and COMSOL Multiphysics solves it in a fixed coordinate system as usual. However, the strains the model computes in this way are the only source for computing the deformed coordinates with ALE.

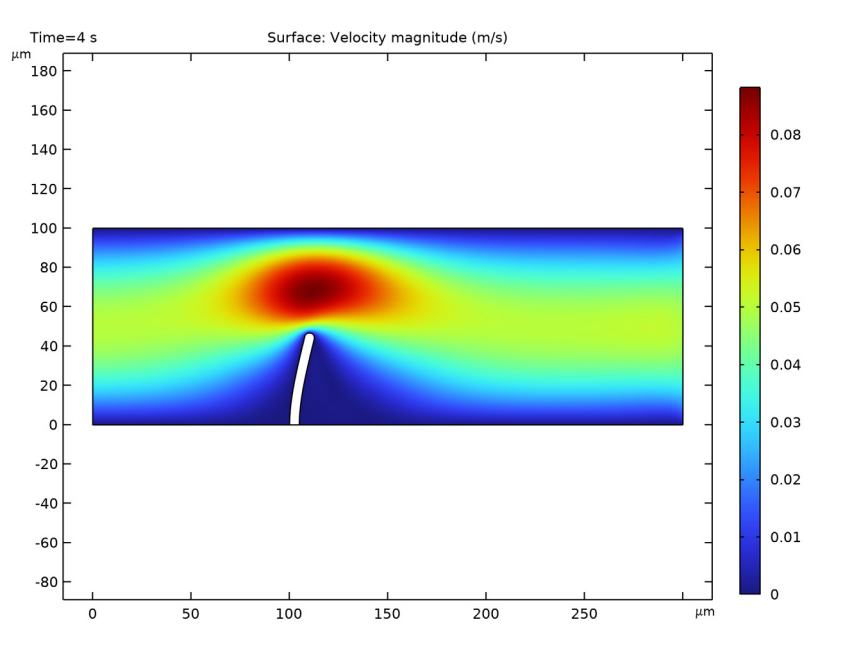

Figure 1: Fluid flows into this horizontal flow channel from the left, and it enters with a parabolic velocity profile. A narrow vertical structure in the channel (the straight vertical structure) forces the flow into a narrow path. Due to fluid pressure and viscous drag, the originally vertical structure bends. This simulation models the fluid flow in a deformed, moving mesh that follows the movement of the bending structure.

# Model Definition

In this example the flow channel is 100  $\mu$ m high and 300  $\mu$ m long. The vertical structure  $-5 \mu$ m wide, 50  $\mu$ m high, and with a semicircular top - sits 100  $\mu$ m away from the channel's left boundary. Assume that the structure is long in the direction perpendicular to the image.

The fluid is a water-like substance with a density  $\rho = 1000 \text{ kg/m}^3$  and dynamic viscosity  $\eta = 0.001 \text{ Pa} \cdot \text{s}$ . To demonstrate the desired techniques, assume the structure consists of a flexible material with a density  $\rho = 7850 \text{ kg/m}^3$  and Young's modulus E = 200 kPa.

# FLUID FLOW

The fluid flow in the channel is described by the incompressible Navier-Stokes equations for the velocity field,  $\mathbf{u} = (u, v)$ , and the pressure, p, in the spatial (deformed) moving coordinate system:

$$\rho \frac{\partial \mathbf{u}}{\partial t} - \nabla \cdot [-p\mathbf{I} + \eta (\nabla \mathbf{u} + (\nabla \mathbf{u})^T)] + \rho ((\mathbf{u} - \mathbf{u}_m) \cdot \nabla)\mathbf{u} = \mathbf{F}$$
$$-\nabla \cdot \mathbf{u} = 0$$

In these equations, **I** denotes the unit diagonal matrix and **F** is the volume force affecting the fluid. Assume that no gravitation or other volume forces affect the fluid, so that  $\mathbf{F} = 0$ . The coordinate system velocity is  $\mathbf{u}_m = (u_m, v_m)$ .

At the channel entrance on the left, the flow has fully developed laminar characteristics with a parabolic velocity profile but its amplitude changes with time. At first flow increases rapidly, reaching its peak value at 0.215 s; thereafter it gradually decreases to a steady-state value of 5 cm/s. The centerline velocity in the *x* direction,  $u_{in}$  (see Figure 4), with the steady-state amplitude *U* comes from the equation

$$u_{\rm in} = \frac{U \cdot t^2}{\sqrt{(0.04 - t^2)^2 + (0.1t)^2}}$$

where t must be expressed in seconds.

At the outflow (right-hand boundary), the condition is p = 0. On the solid (nondeforming) walls, no slip conditions are imposed, u = 0, v = 0, while on the deforming interface the velocities equal the deformation rate,  $u_0 = u_t$  and  $v_0 = v_t$  (the default condition; note that u and v on the right-hand sides refer to the displacement components).

## STRUCTURAL MECHANICS

The structural deformations are solved for using an elastic formulation and a nonlinear geometry formulation to allow large deformations.

The obstacle is fixed to the bottom of the fluid channel. All other object boundaries experience a load from the fluid, given by

$$\mathbf{F}_{\mathrm{T}} = -\mathbf{n} \cdot (-p\mathbf{I} + \eta(\nabla \mathbf{u} + (\nabla \mathbf{u})^{T}))$$

where  $\mathbf{n}$  is the normal vector to the boundary. This load represents a sum of pressure and viscous forces.

#### MOVING MESH

The Navier-Stokes equations are solved on a freely moving deformed mesh, which constitutes the fluid domain. The deformation of this mesh relative to the initial shape of the domain is computed using Yeoh smoothing. Inside the obstacle, the moving mesh

follows the deformations of the obstacle. At the exterior boundaries of the flow domain, the deformation is zero in all directions.

# Results and Discussion

Figure 2 shows the geometry deformation and flow at t = 4 s when the system is close to its steady state. Due to the channel's small dimensions, the Reynolds number of the flow is small (Re << 100), and the flow stays laminar in most of the area. The swirls are restricted to a small area behind the structure. The amount of deformation as well as the size and location of the swirls depend on the magnitude of the inflow velocity.

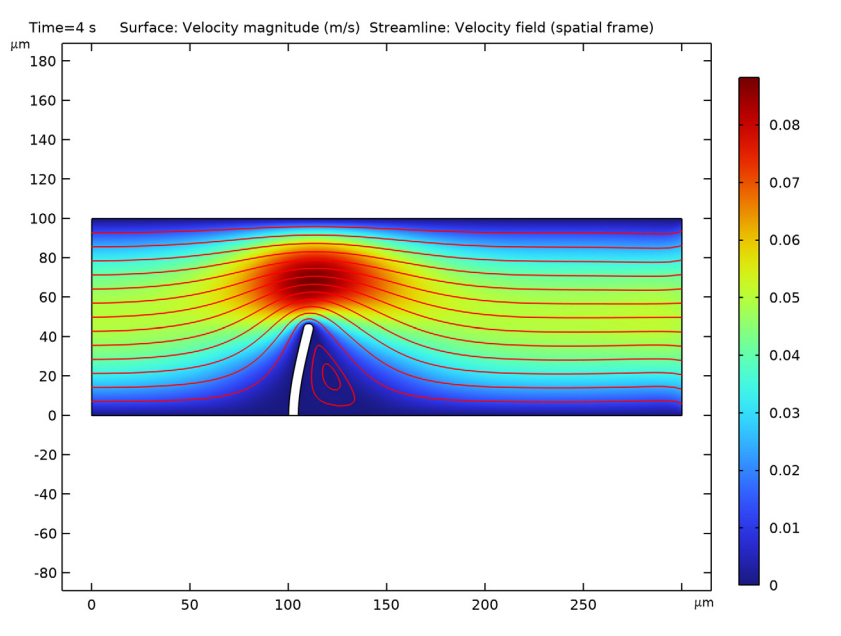

Figure 2: Flow velocity and geometry deformation at t = 4 s. The streamlines indicate the flow direction and the color indicates flow-velocity magnitude.

Figure 3 shows the mesh velocity at t = 0.15 s. The boundaries of the narrow structure are the only moving boundaries of the flow channel. Therefore the mesh velocity also has its largest values near the structure. Depending on the current state of the deformation whether it is increasing, decreasing or stationary — the mesh velocity can have a very different distribution. Figure 4 further illustrates this point; it compares the average inflow velocity to the horizontal mesh velocity and the horizontal mesh displacement just beside the top of the structure. Most of the time the deformation follows the inflow velocity quite closely. Whenever the inflow velocity starts to decrease, the deformation also decreases, which you can observe as the negative values on the horizontal mesh velocity. Toward the end of the simulation, when inflow and structure deformation approach their steady-state values, the mesh velocity also decreases to zero.

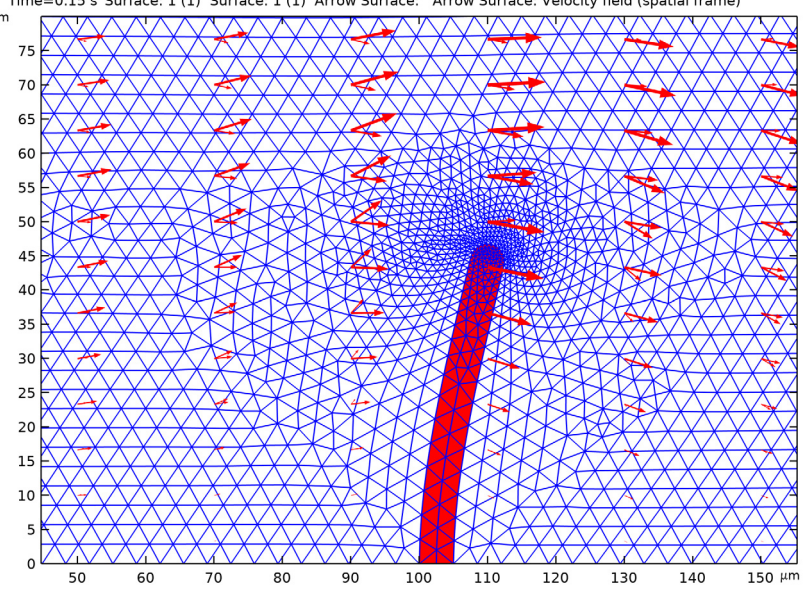

Time=0.15 s Surface: 1 (1) Surface: 1 (1) Arrow Surface: Arrow Surface: Velocity field (spatial frame) μm

Figure 3: Mesh velocity (arrows) and mesh and geometry deformation at t = 0.15 s.

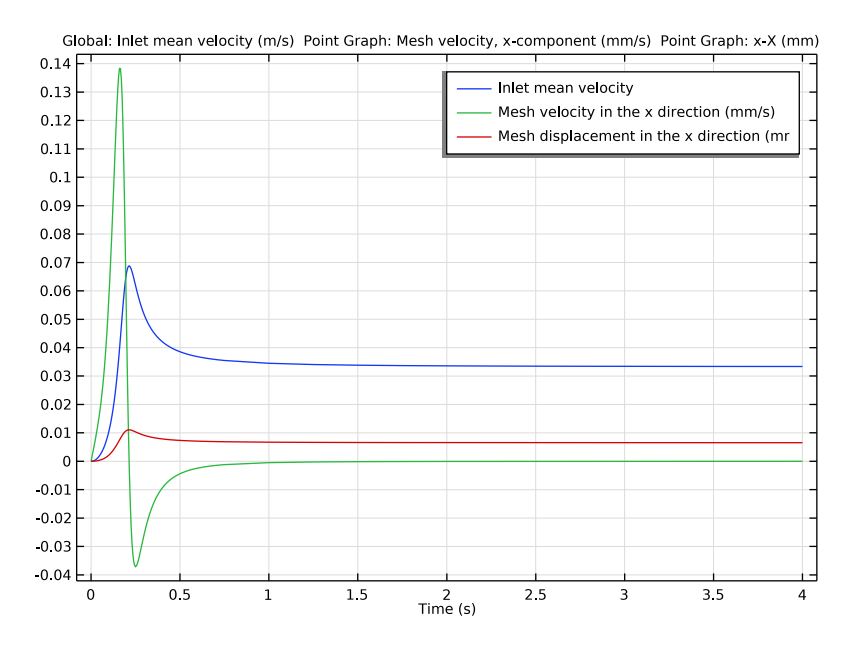

Figure 4: Inflow velocity, horizontal mesh velocity, and mesh deformation. The blue curve shows the average x direction velocity at the inflow boundary (m/s); the green shows  $10^4 \times mesh$  displacement in the x direction  $(dx\_ale; m)$  at the geometry point  $(1.05 \cdot 10^{-4}, 0.5 \cdot 10^{-4})$ ; and the red curve shows  $10^3 \times mesh$  velocity in the x direction (xt; m/s), also at the point  $(1.05 \cdot 10^{-4}, 0.5 \cdot 10^{-4})$ .

Figure 5 compares the meshes at different times. The first image shows the initial mesh, which you generate prior to solving the model. This mesh is equally distributed around the top of the structure. The second image shows the mesh in its deformed form. Because the structure deforms more in the horizontal direction, the mesh also changes more in this

direction: On the left, the mesh elements are stretched; on the right, they are compressed in the x direction.

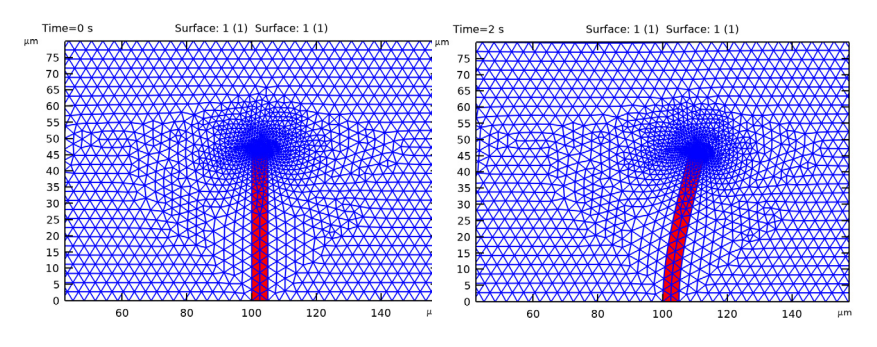

Figure 5: Geometry and mesh near the top of the structure at t = 0 s and 2 s.

# Notes About the COMSOL Implementation

This example implements the model using Fluid-Solid Interaction multiphysics interface. The interface includes Laminar Flow and Solid Mechanics interfaces to model fluid and solid domains. The Deforming Domain feature is added to represent the domain and boundaries where the mesh can deform. By default, the Deforming Domain node has an empty selection. In this model, the fluid domain deforms significantly due to the deformation of the solid. Therefore, add a fluid domain to the selection list in the Deforming Domain node.

To model the interaction at the fluid-solid boundaries, The Fluid-Structure Interaction coupling feature is included in the interface. The feature automatically identifies the fluid-solid interaction boundaries and assigns the boundary condition to those boundaries.

To get a more accurate computation of the large strains, large deformation analysis is the default setting.

**Application Library path:** MEMS\_Module/Fluid-Structure\_Interaction/ fluid\_structure\_interaction

# Modeling Instructions

From the File menu, choose New.

#### NEW

In the New window, click 🔗 Model Wizard.

# MODEL WIZARD

- I In the Model Wizard window, click 🧐 2D.
- 2 In the Select Physics tree, select Fluid Flow>Fluid-Structure Interaction>Fluid-Solid Interaction.
- 3 Click Add.
- 4 Click  $\bigcirc$  Study.
- 5 In the Select Study tree, select General Studies>Time Dependent.
- 6 Click **M** Done.

# **GLOBAL DEFINITIONS**

#### Parameters 1

- I In the Model Builder window, under Global Definitions click Parameters I.
- 2 In the Settings window for Parameters, locate the Parameters section.
- **3** In the table, enter the following settings:

| Name | Expression | Value      | Description                         |
|------|------------|------------|-------------------------------------|
| U    | 3.33[cm/s] | 0.0333 m/s | Inlet mean velocity at steady state |
| Н    | 100[um]    | IE-4 m     | Channel height                      |

## DEFINITIONS

Analytic I (an I)

- I In the Home toolbar, click f(x) Functions and choose Local>Analytic.
- 2 In the Settings window for Analytic, locate the Definition section.
- 3 In the Arguments text field, type t.
- **4** In the **Expression** text field, type t<sup>2</sup>/sqrt((0.04[s<sup>2</sup>]-t<sup>2</sup>)<sup>2</sup>+(0.1[s]\*t)<sup>2</sup>).
- 5 Locate the Units section. In the table, enter the following settings:

| Argument | Unit |
|----------|------|
| t        | S    |

#### GEOMETRY I

- I In the Model Builder window, under Component I (compl) click Geometry I.
- 2 In the Settings window for Geometry, locate the Units section.
- **3** From the **Length unit** list, choose **µm**.

#### Rectangle 1 (r1)

- I In the Geometry toolbar, click Rectangle.
- 2 In the Settings window for Rectangle, locate the Size and Shape section.
- 3 In the Width text field, type 300.
- 4 In the Height text field, type H.
- 5 Click 🟢 Build All Objects.

#### Rectangle 2 (r2)

- I In the **Geometry** toolbar, click **Rectangle**.
- 2 In the Settings window for Rectangle, locate the Size and Shape section.
- **3** In the **Width** text field, type 5.
- 4 In the **Height** text field, type 47.5.
- **5** Locate the **Position** section. In the **x** text field, type 100.
- 6 Click 🟢 Build All Objects.

#### Fillet I (fill)

- I In the **Geometry** toolbar, click **Fillet**.
- 2 On the object r2, select Points 3 and 4 only.

It might be easier to select the points by using the **Selection List** window. To open this window, in the **Home** toolbar click **Windows** and choose **Selection List**. (If you are running the cross-platform desktop, you find **Windows** in the main menu.)

- 3 In the Settings window for Fillet, locate the Radius section.
- 4 In the Radius text field, type 2.5.

# 5 Click 🟢 Build All Objects.

The geometry should look like that in the figure below.

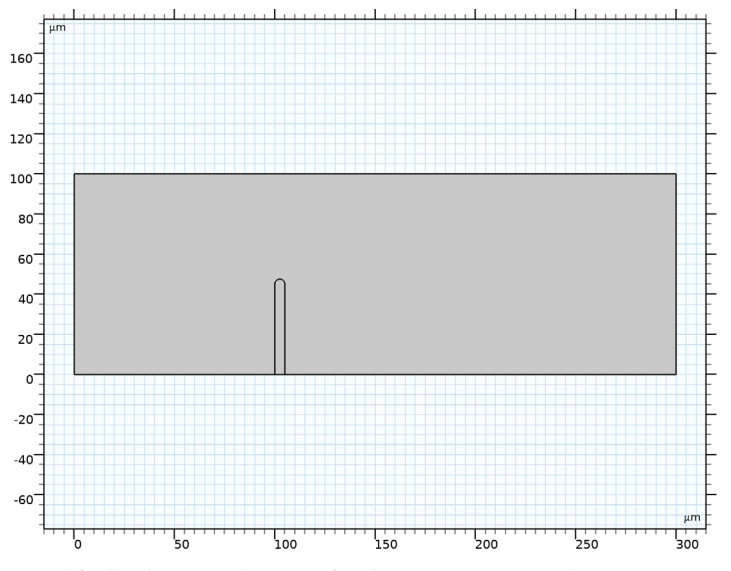

Modify the domain selections for the Laminar Flow and Solid Mechanics interface.

# LAMINAR FLOW (SPF)

I In the Model Builder window, under Component I (compl) click Laminar Flow (spf).

**2** Select Domain 1 only.

## SOLID MECHANICS (SOLID)

I In the Model Builder window, under Component I (compl) click Solid Mechanics (solid).

**2** Select Domain 2 only.

#### MOVING MESH

Deforming Domain I

- I In the Model Builder window, under Component I (compl)>Moving Mesh click Deforming Domain I.
- **2** Select Domain 1 only.

## LAMINAR FLOW (SPF)

In the Model Builder window, under Component I (compl) click Laminar Flow (spf).

Inlet 1

- I In the **Physics** toolbar, click **Boundaries** and choose **Inlet**.
- 2 Select Boundary 1 only.
- 3 In the Settings window for Inlet, locate the Boundary Condition section.
- 4 From the list, choose Fully developed flow.
- 5 Locate the Fully Developed Flow section. In the  $U_{av}$  text field, type U\*an1(t).

This gives a parabolic velocity profile with the specified mean velocity.

Outlet I

- I In the Physics toolbar, click Boundaries and choose Outlet.
- **2** Select Boundary 8 only.

# SOLID MECHANICS (SOLID)

In the Model Builder window, under Component I (compl) click Solid Mechanics (solid).

Fixed Constraint I

- I In the Physics toolbar, click Boundaries and choose Fixed Constraint.
- **2** Select Boundary 5 only.

# MATERIALS

Material I (mat1)

- I In the Model Builder window, under Component I (comp1) right-click Materials and choose Blank Material.
- **2** Select Domain 1 only.
- 3 In the Settings window for Material, locate the Material Contents section.
- **4** In the table, enter the following settings:

| Property          | Variable | Value | Unit  | Property group |
|-------------------|----------|-------|-------|----------------|
| Density           | rho      | 1e3   | kg/m³ | Basic          |
| Dynamic viscosity | mu       | 1e-3  | Pa∙s  | Basic          |

Material 2 (mat2)

- I Right-click Materials and choose Blank Material.
- **2** Select Domain 2 only.
- 3 In the Settings window for Material, locate the Material Contents section.

**4** In the table, enter the following settings:

| Property        | Variable | Value | Unit  | Property group                         |
|-----------------|----------|-------|-------|----------------------------------------|
| Young's modulus | E        | 2e5   | Pa    | Young's modulus and<br>Poisson's ratio |
| Poisson's ratio | nu       | 0.33  | I     | Young's modulus and<br>Poisson's ratio |
| Density         | rho      | 7850  | kg/m³ | Basic                                  |

# MESH I

Free Triangular 1

- I In the Mesh toolbar, click Kree Triangular.
- 2 In the Settings window for Free Triangular, locate the Domain Selection section.
- **3** From the **Geometric entity level** list, choose **Entire geometry**.

## Size

- I In the Model Builder window, click Size.
- 2 In the Settings window for Size, locate the Element Size section.
- 3 From the **Predefined** list, choose Fine.
- 4 From the Calibrate for list, choose Fluid dynamics.
- 5 Click 📗 Build All.

# STUDY I

- Step 1: Time Dependent
- I In the Model Builder window, under Study I click Step I: Time Dependent.
- 2 In the Settings window for Time Dependent, locate the Study Settings section.
- 3 In the Output times text field, type range(0,0.005,0.75) range(1,0.25,4).
- 4 From the Tolerance list, choose User controlled.
- 5 In the Relative tolerance text field, type 0.0001.
- 6 In the **Home** toolbar, click **= Compute**.

# RESULTS

Velocity (spf)

The first default plot shows the velocity field. The solution is shown on the material frame. Switch to the spatial frame to plot the results in the deformed geometry.

## Study I/Solution I (soll)

In the Model Builder window, expand the Results>Datasets node.

Velocity (spf)

- I In the Model Builder window, expand the Results>Velocity (spf) node, then click Velocity (spf).
- 2 In the Velocity (spf) toolbar, click 💿 Plot.
- **3** Click the  $4 \rightarrow$  **Zoom Extents** button in the **Graphics** toolbar.

Proceed to reproduce Figure 2.

Streamline 1

- I Right-click Velocity (spf) and choose Streamline.
- 2 In the Settings window for Streamline, locate the Streamline Positioning section.
- **3** From the **Positioning** list, choose **Starting-point controlled**.
- 4 From the Entry method list, choose Coordinates.
- **5** In the **x** text field, type 0^(range(1,15)) 125\*1^(range(1,2)).
- 6 In the y text field, type range (0, 100/14, 100) 20 5.
- 7 Locate the Coloring and Style section. Find the Point style subsection. From the Color list, choose Red.
- 8 In the Velocity (spf) toolbar, click **O** Plot.

To animate flow around the structure, do the following:

Animation I

- I In the **Results** toolbar, click **IIII** Animation and choose File.
- 2 In the Settings window for Animation, locate the Target section.
- 3 From the Target list, choose Player.
- 4 Locate the Animation Editing section. From the Time selection list, choose Interpolated.
- 5 In the Times (s) text field, type range (0.025, 0.025, 0.5).
- 6 Click the **Play** button in the **Graphics** toolbar.

To inspect the deformed geometry and deformed mesh near the top of the structure, Figure 5, proceed with the following steps.

# Deformed Mesh and Geometry

- I In the **Results** toolbar, click **2D Plot Group**.
- 2 In the Settings window for 2D Plot Group, type Deformed Mesh and Geometry in the Label text field.

- 3 Locate the Plot Settings section. From the Frame list, choose Spatial (x, y, z).
- 4 Locate the Data section. From the Time (s) list, choose 0.

# Surface 1

- I Right-click Deformed Mesh and Geometry and choose Surface.
- 2 In the Settings window for Surface, locate the Expression section.
- **3** In the **Expression** text field, type **1**.
- 4 Locate the Coloring and Style section. From the Coloring list, choose Uniform.
- **5** From the **Color** list, choose **Blue**.
- 6 Select the Wireframe check box.
- 7 In the Deformed Mesh and Geometry toolbar, click 💽 Plot.

#### Surface 2

- I In the Model Builder window, right-click Deformed Mesh and Geometry and choose Surface.
- 2 In the Settings window for Surface, locate the Expression section.
- **3** In the **Expression** text field, type **1**.
- 4 Locate the Coloring and Style section. From the Coloring list, choose Uniform.

#### Selection 1

- I Right-click Surface 2 and choose Selection.
- **2** Select Domain 2 only.
- **3** In the **Deformed Mesh and Geometry** toolbar, click **O** Plot.

## Deformed Mesh and Geometry

- I In the Model Builder window, under Results click Deformed Mesh and Geometry.
- 2 Click the **Zoom Box** button in the **Graphics** toolbar and then use the mouse to zoom in on the obstacle.
- 3 In the Settings window for 2D Plot Group, locate the Data section.
- 4 From the Time (s) list, choose 2.

# Surface 2

- I In the Model Builder window, click Surface 2.
- 2 In the Deformed Mesh and Geometry toolbar, click 💿 Plot.

Add the arrow plot, to reproduce Figure 3.

#### Arrow Surface 1

- I In the Model Builder window, right-click Deformed Mesh and Geometry and choose Arrow Surface.
- 2 In the Settings window for Arrow Surface, locate the Expression section.
- **3** In the **x-component** text field, type **xt**.
- 4 In the **y-component** text field, type yt.

#### Deformed Mesh and Geometry

- I In the Model Builder window, click Deformed Mesh and Geometry.
- 2 In the Settings window for 2D Plot Group, locate the Data section.
- 3 From the Time (s) list, choose 0.15.

#### Arrow Surface 2

Right-click Deformed Mesh and Geometry and choose Arrow Surface.

#### Arrow Surface 1

I In the Deformed Mesh and Geometry toolbar, click 🗿 Plot.

Finally, plot the horizontal mesh velocity, the mesh deformation at the point beside the top of the structure, and inflow velocity -- see Figure 4.

# Mesh Velocity

- I In the Home toolbar, click 🚛 Add Plot Group and choose ID Plot Group.
- 2 In the Settings window for ID Plot Group, type Mesh Velocity in the Label text field.

# Global I

- I Right-click Mesh Velocity and choose Global.
- 2 In the Settings window for Global, locate the y-Axis Data section.
- **3** In the table, enter the following settings:

| Expression | Unit | Description         |
|------------|------|---------------------|
| U*an1(t)   | m/s  | Inlet mean velocity |

**4** In the **Mesh Velocity** toolbar, click **I** Plot.

## Cut Point 2D I

- I In the **Results** toolbar, click **Cut Point 2D**.
- 2 In the Settings window for Cut Point 2D, locate the Point Data section.
- **3** In the **x** text field, type 105.
- 4 In the y text field, type 50.

# Point Graph 1

- I In the Model Builder window, right-click Mesh Velocity and choose Point Graph.
- 2 In the Settings window for Point Graph, locate the Data section.
- 3 From the Dataset list, choose Cut Point 2D I.
- 4 Locate the y-Axis Data section. In the Expression text field, type xt.
- 5 From the Unit list, choose mm/s.
- 6 Click to expand the Legends section. Select the Show legends check box.
- 7 From the Legends list, choose Manual.
- 8 In the table, enter the following settings:

#### Legends

Mesh velocity in the x direction (mm/s)

Point Graph 2

- I Right-click Point Graph I and choose Duplicate.
- 2 In the Settings window for Point Graph, locate the y-Axis Data section.
- **3** In the **Expression** text field, type x-X.
- 4 From the **Unit** list, choose **mm**.
- 5 Locate the Legends section. In the table, enter the following settings:

#### Legends

Mesh displacement in the x direction (mm)

6 In the Mesh Velocity toolbar, click 💿 Plot.